## PURCHASE ORDER CHANGE ORDER - LINE WITHOUT SALES TAX

## (TEMPORARY WORK AROUND STEPS) (Munis 2021.5)

- 1. PO Change Order Menu Option
- 2. Select Search and enter PO Number to be updated
- 3. Select Line Items on ribbon
- 4. Select UPDATE, enter a description for the change order- hit ACCEPT
- 5. Tab to Dollar Amount Enter new dollar amount
- 6. Tab and make taxable amount zero
- 7. Tab to the G/L line
- 8. Hit ACCEPT
- 9. System will add tax back in (Tyler Technology is working on software fix.)
- 10. Save by clicking Accept Key at top of screen
- 11. Then hit Update Key
- 12. Then select Modify Tax Groups

| Purchase Order Change Orders [V2021.5 PRODUCTION DATABASE JULY 16 2022] > Line Items 🕞 🖍 |                  |                |             |                   |  |  |  |  |  |
|------------------------------------------------------------------------------------------|------------------|----------------|-------------|-------------------|--|--|--|--|--|
| Journal Information                                                                      |                  |                |             |                   |  |  |  |  |  |
| Year 2023                                                                                | Period 2         | Effective Date | 08/25/2022  |                   |  |  |  |  |  |
| Description TEST S                                                                       | ALES TAX ON POCO |                |             |                   |  |  |  |  |  |
|                                                                                          |                  |                |             |                   |  |  |  |  |  |
| Pricing                                                                                  |                  |                |             |                   |  |  |  |  |  |
|                                                                                          | CURRENT          | NEW            |             |                   |  |  |  |  |  |
| Quantity                                                                                 | 1.00             |                | 1.00        |                   |  |  |  |  |  |
| Unit Price                                                                               | 1,00             | 0.00000        | 1,000.00000 |                   |  |  |  |  |  |
| GROSS                                                                                    | 1,00             | 0.00           | 1,000.00    |                   |  |  |  |  |  |
|                                                                                          |                  |                |             |                   |  |  |  |  |  |
| Freight                                                                                  |                  | 0.00           | 0.00        |                   |  |  |  |  |  |
| Discount %                                                                               | 0.00             |                | 0.00        |                   |  |  |  |  |  |
| Credit                                                                                   |                  | 0.00           | 0.00        |                   |  |  |  |  |  |
| Taxable Amount                                                                           |                  | 1,000.00       | 1,000.00 📟  |                   |  |  |  |  |  |
| Sales Tax Amount                                                                         |                  | 79.75          | 79.75       | Modify tax groups |  |  |  |  |  |
| TOTAL                                                                                    | 1,0              | 079.75         | 1,079.75    |                   |  |  |  |  |  |
|                                                                                          |                  |                |             |                   |  |  |  |  |  |
| Totals                                                                                   |                  |                |             |                   |  |  |  |  |  |
| Liquidated                                                                               | 0.00             | Modify         |             |                   |  |  |  |  |  |
| Cancelled                                                                                | 0.00             | Restore        |             |                   |  |  |  |  |  |
| Open                                                                                     | 1,079.75         |                |             |                   |  |  |  |  |  |

## 13. Under Modify tax groups – Click on APSalesGroup1

|     | Here Ac                                                                                                    | Cancel        |  |                |       |         |  |  |  |
|-----|----------------------------------------------------------------------------------------------------|---------------|--|----------------|-------|---------|--|--|--|
|     | Purchase Order Change Orders [V2021.5 PRODUCTION DATABASE JULY 16 2022] > Line Items                                                                                     |               |  |                |       |         |  |  |  |
|     | Sales tax group                                                                                                    | APSalesGroup1 |  | Sales tax rate | 7.97  | 5 🔳     |  |  |  |
|     | Use tax group                                                                                                    |               |  | Use tax rate   | 0.000 | )       |  |  |  |
| 14. | Change 7.975 to .00<br>$\leftarrow \qquad \qquad \qquad \qquad \qquad \qquad \qquad \qquad \qquad \qquad \qquad \qquad \qquad \qquad \qquad \qquad \qquad \qquad \qquad$ |               |  |                |       |         |  |  |  |
|     | Purchase Order Change Orders [V2021.5 PRODUCTION DATABASE JULY 16 2022] > Line Items >                                                                                   |               |  |                |       |         |  |  |  |
|     | Sales tax group                                                                                                    | APSalesGroup1 |  | Sales tax      | crate | 0.000 📼 |  |  |  |
|     | Use tax group                                                                                                    |               |  | Use tax r      | ate   | 0.000 📼 |  |  |  |

## 15. Hit Accept

16. Change taxable amount to .00 on PO Change Order Line and hit ACCEPT.

| ←                                                                                        | ei                                 |                        |  |  |  |  |  |  |  |
|------------------------------------------------------------------------------------------|------------------------------------|------------------------|--|--|--|--|--|--|--|
| Purchase Order Change Orders [V2021.5 PRODUCTION DATABASE JULY 16 2022] > Line Items > 🖍 |                                    |                        |  |  |  |  |  |  |  |
| Journal Information                                                                      |                                    |                        |  |  |  |  |  |  |  |
| Year 2023                                                                                | Period 2 Effective                 | Date 08/25/2022        |  |  |  |  |  |  |  |
| Description TEST SALES                                                                   | Description TEST SALES TAX ON POCO |                        |  |  |  |  |  |  |  |
| Pricing                                                                                  |                                    |                        |  |  |  |  |  |  |  |
|                                                                                          | CURRENT                            | NEW                    |  |  |  |  |  |  |  |
| Quantity                                                                                 | 1.00                               | 1.00                   |  |  |  |  |  |  |  |
| Unit Price                                                                               | 1,000.00000                        | 1,000.00000            |  |  |  |  |  |  |  |
| GROSS                                                                                    | 1,000.00                           | 1,000.00               |  |  |  |  |  |  |  |
|                                                                                          |                                    |                        |  |  |  |  |  |  |  |
| Freight                                                                                  | 0.00                               | 0.00                   |  |  |  |  |  |  |  |
| Discount %                                                                               | 0.00                               | 0.00                   |  |  |  |  |  |  |  |
| Credit                                                                                   | 0.00                               | 0.00                   |  |  |  |  |  |  |  |
| Taxable Amount                                                                           | 1,000.00                           | 0.00 📼                 |  |  |  |  |  |  |  |
| Sales Tax Amount                                                                         | 79.75                              | 0.00 Modify tax groups |  |  |  |  |  |  |  |
| TOTAL                                                                                    | 1,079.75                           | 1,000.00               |  |  |  |  |  |  |  |

17. PO Change Order Line Amount and G/L Amount are Now the Same and do NOT include sales tax
 (Please note – you are not seeing the original line amount that you saw when starting the change order – this is your PO Change Order line)

|     | Freight                       |                                 | 0.00                 | 0.00       |                |                        |                       |                  |                       |         |               |                      |
|-----|-------------------------------|---------------------------------|----------------------|------------|----------------|------------------------|-----------------------|------------------|-----------------------|---------|---------------|----------------------|
|     | Discount %                    | 0.00                            |                      | 0.00       |                |                        |                       |                  |                       |         |               |                      |
|     | Credit                        |                                 | 0.00                 |            | 0.00           |                        |                       |                  |                       |         |               |                      |
|     | Taxable Amount                |                                 | 1,000.00             |            | 0.00 📖         | ]                      |                       |                  | Descri                |         |               |                      |
|     | Sales Tax Amount              |                                 | 79.75                |            | 0.00           | Modify tax grou        | ıps                   |                  |                       |         |               |                      |
|     | TOTAL                         | 1,0                             | 79.75                |            | 1,000.00       |                        |                       |                  |                       |         |               |                      |
|     |                               |                                 |                      |            |                |                        |                       |                  |                       |         |               |                      |
|     | Totals                        |                                 |                      |            |                |                        |                       |                  |                       |         |               |                      |
|     | Liquidated                    | 0.00                            | Modify               |            |                |                        |                       |                  | UOM                   |         |               |                      |
|     | Cancelled                     | 0.00                            | Restore              |            |                |                        |                       |                  | Vendo                 |         |               |                      |
|     | Open                          | 1.079.75                        |                      |            |                |                        |                       |                  | 1099.6                |         |               |                      |
|     |                               |                                 |                      |            |                |                        |                       |                  | Manuf                 |         |               |                      |
|     |                               |                                 |                      |            |                |                        |                       |                  | Manuf                 |         |               |                      |
|     |                               |                                 |                      |            |                |                        |                       |                  | Maliui                |         |               |                      |
|     |                               |                                 |                      |            |                |                        |                       |                  | Capita                |         |               |                      |
|     |                               |                                 |                      |            |                |                        |                       |                  | Bid                   |         |               |                      |
|     |                               |                                 |                      |            |                |                        |                       |                  | Dept/L                |         |               |                      |
|     |                               |                                 |                      |            |                |                        |                       |                  | Reque                 |         |               |                      |
|     |                               |                                 |                      |            |                |                        |                       |                  | Requir                |         |               |                      |
|     |                               |                                 |                      |            |                |                        |                       |                  |                       |         |               |                      |
|     |                               |                                 |                      |            |                |                        |                       |                  |                       |         |               |                      |
|     | Seq T Account                 |                                 |                      |            | Description    |                        |                       | Amount           | GL Bud                |         |               |                      |
|     | 1 430008                      | 646-1400-9646-3140-00           | 000-0-60001-         | -01        | SUP NON-0      | CL EPA NURSING         |                       | 1,000.00         | U                     |         |               |                      |
|     |                               |                                 |                      |            |                |                        |                       |                  |                       |         |               |                      |
|     |                               |                                 |                      |            |                |                        |                       |                  |                       |         |               |                      |
| 10  |                               | т                               |                      |            |                |                        |                       |                  |                       |         |               |                      |
| 18. | HIT ACCEP                     | 1                               |                      |            |                |                        |                       |                  |                       |         |               |                      |
| 19. | HIT BACK                      | BUTTON                          |                      |            |                |                        |                       |                  |                       |         |               |                      |
|     |                               |                                 |                      |            |                |                        |                       |                  |                       |         |               |                      |
| 20. | You are no                    | ow back at PC                   | ) Change             | Order He   | eader a        | and can re             | elease t              | he POC           | 0                     |         |               |                      |
|     | x V V                         |                                 |                      |            | • 🖬 (          | ت ا <mark>°</mark> ا ت | 0 0                   | AR               | 0 P                   |         |               |                      |
|     | Close Accept Sea              | rch Browse Update Delete        | Output Print Display | POF Save E | xcel Email Sch | edule Attach           | Line Items Notes J    | o Release U      | pdate Journal Print I | PO      |               |                      |
|     |                               |                                 |                      |            |                |                        |                       | ~                |                       |         |               |                      |
|     | Purchase Order Change Ord     | ers [V2021.5 PRODUCTION DATABAS | E JULY 16 2022]      |            |                |                        |                       |                  |                       |         |               |                      |
|     | Main Terms/M                  | iscellaneous                    |                      |            |                |                        |                       |                  |                       |         |               |                      |
|     | Durchase Order Dataile        |                                 |                      |            |                |                        |                       |                  |                       |         |               |                      |
|     | Purchase Order Details        | 646                             | ILPRING              |            |                |                        |                       |                  |                       |         |               | Cratue               |
|     | Fiscal year                   | 2023 Current (                  | Next Period          | 01 Close a | at EOY         | Buyer Lacev            | Wolf                  |                  |                       |         |               | 8 - Printed          |
|     | P0 number                     | 23001023                        |                      |            |                | Pro                    | ject accounts applied |                  |                       | **      | Change Order  | C - Created          |
|     | General commodity             | 300 ··· OPEN                    | PO OR MAINT AGREEMEN | łΤ.        |                | The                    | ee way match required |                  |                       |         |               | Change Order for yes |
|     | General description           | OPEN PO OR MAINT AGREE          | MENT                 |            |                | Inst                   | pection required      |                  |                       |         | Entered       | 08/25/2022 🗇         |
|     | <b>•</b> 0                    | Desetator                       |                      |            |                | Insp                   | ector                 |                  |                       |         | Needed by     | 07/01/2022 🗔         |
|     | General Notes                 | Receiving                       | Invoices             |            |                | Receive E              | By 🔘 Quant            | ty 🔘 Amount      |                       |         | Expire        | 06/30/2023           |
|     |                               |                                 |                      |            |                |                        |                       |                  |                       |         | case on angeo | 00/20/2022           |
|     | Vendor Details                |                                 |                      |            |                |                        |                       | Shipping Details |                       |         |               |                      |
|     | Vendor 35                     | 9069 Commi                      | tted                 |            |                |                        |                       | Ship to          | OP                    | -       |               |                      |
|     | Name W/                       | LMART COMMUNITY                 |                      |            |                |                        |                       |                  | DPEN PURCHASE         | 2 ORDER |               |                      |
|     | <ul> <li>O mailing</li> </ul> |                                 |                      |            |                |                        |                       |                  |                       |         |               |                      |

21. POCO will release to Purchasing Dept for processing (Status 8) unless Principal /Dept Approval is needed (Status 6) Purchasing staff cannot process anything in Status 6 – Principal/Dept must approve